Point your browser to the support web site: <u>http://mastergardenerssandiego.org/newclass/</u>

Locate the PowerPoint Notes page in the top menu bar under Resources.

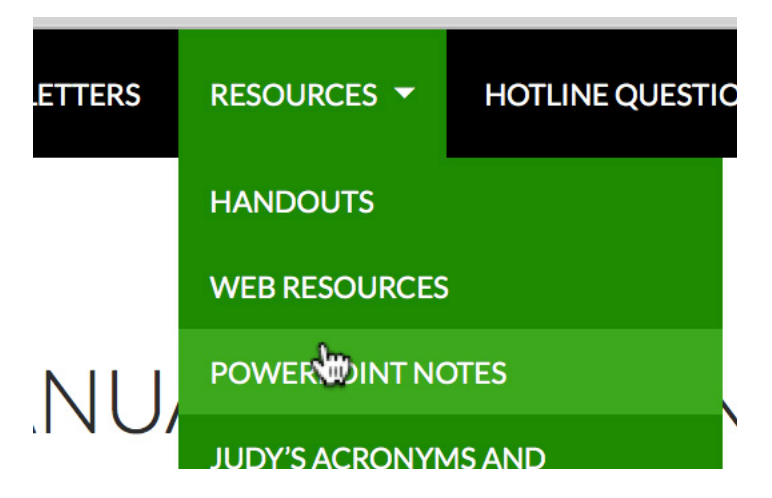

Open the pdf file of the PowerPoint you want to print.

Session 4. Soils

- <u>Chapter-3-Percolation-test-rev-1-10-2016</u>
- 2016 Homework Activity Jar Test
- Soils with Clame Ehrlinger single slides 2014

Open the file and save it to your desktop by clicking on the download button ....

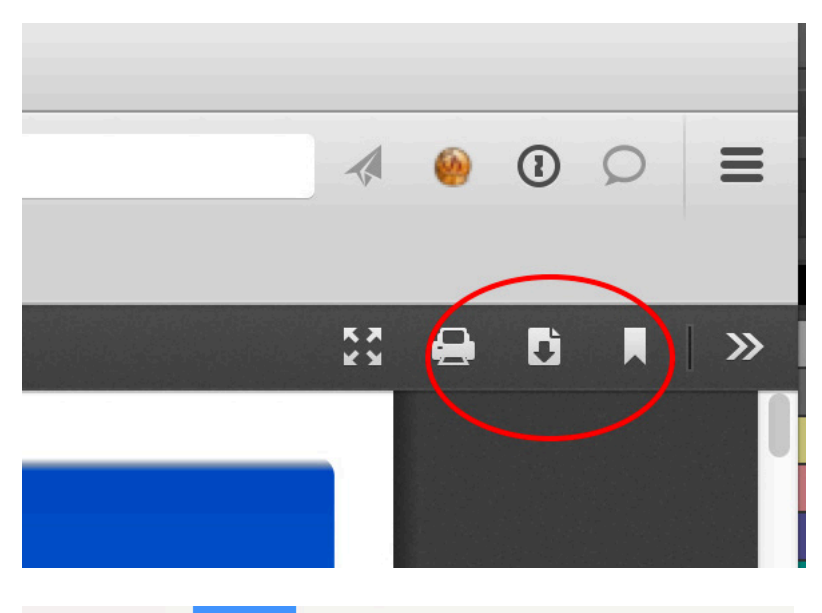

or the "Save as..." command under the File menu (Printing the pdf file using your browser doesn't give you has many options as Adobe Reader does.)

| Firefox  | File                      | Edit    | View | History | Book |
|----------|---------------------------|---------|------|---------|------|
| •        | Ne                        | w Tab   |      |         | ЖТ   |
|          | New Private Window        |         |      |         | ЖN   |
| ê 🛡 1    | Open File                 |         |      |         | жo   |
|          | Close Tab                 |         |      |         | ЖW   |
| 8 Google | Close Window              |         |      |         | >#W  |
| <b>t</b> | Save Page As              |         |      |         | ЖS   |
|          | Email Link                |         |      |         |      |
|          | Save multiple tabs as MHT |         |      |         |      |
|          | Par                       | ne Seti | n    |         |      |

Open the pdf file you downloaded with Adobe Reader

Then select the print command under the File Menu.

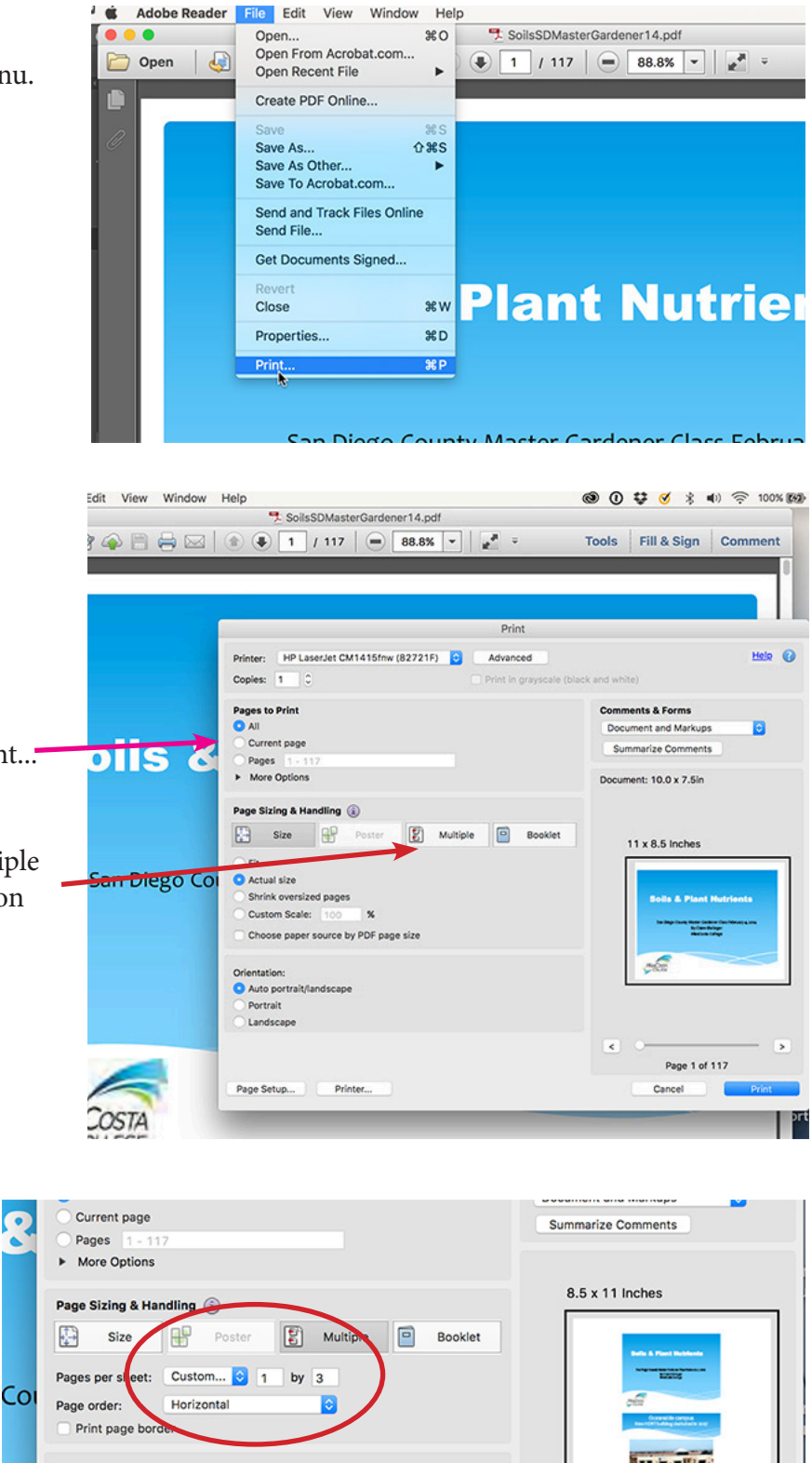

The print command will open window with your printing options.

You could now select single slides you want to print....

or if you want the complete set of slides with multiple slides on a single page in a vertical column, click on the "Multiple" button..

Change to print settings to ...

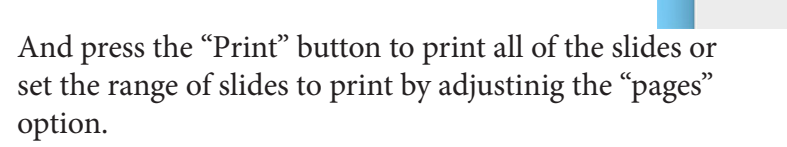

Orientation: Portrait Landscape

Auto-rotate pages within each sheet